Philips Streamium Wireless Music Center + Station WACS7500 WAS7500

# Guía de inicio rápido

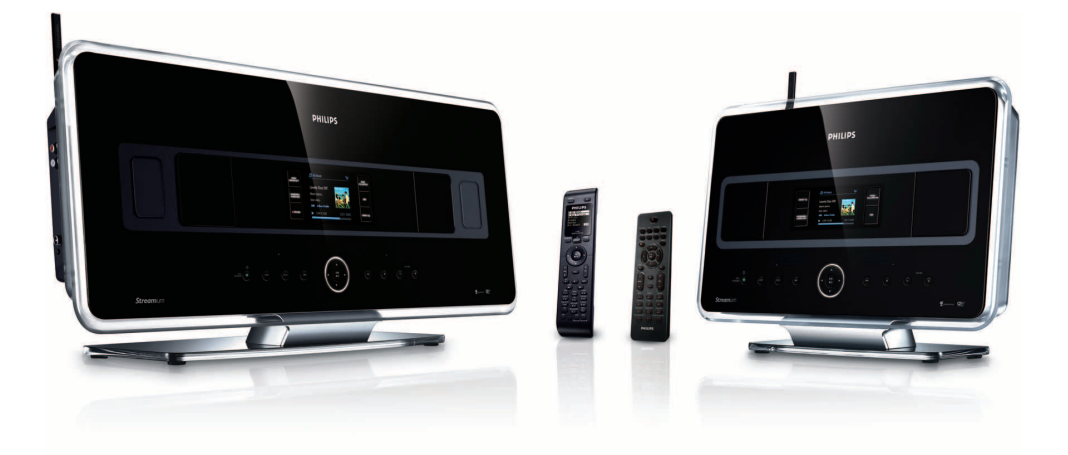

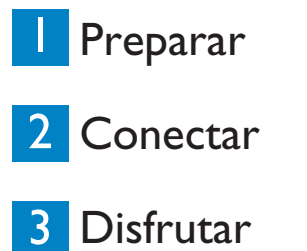

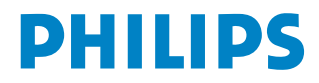

# Contenido de la caja

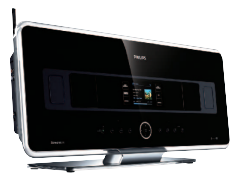

Wireless Music Center WAC7500 (sólo se incluye en el conjunto WACS7500)

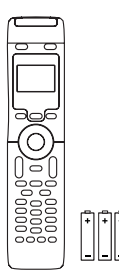

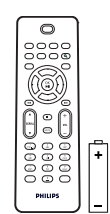

Mando a distancia bidireccional (para el Center) 4 baterías AAA (sólo se incluyen en el conjunto WACS7500)

Mando a distancia unidireccional (para la Station) 2 baterías AAA

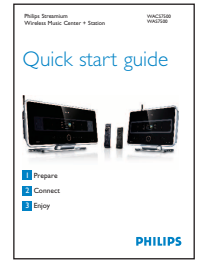

Wireless Music Station WAS7500

Guía de inicio rápido

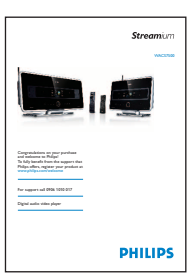

Manual de usuario

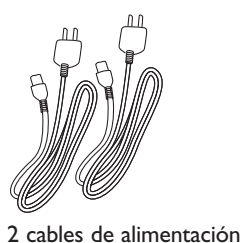

2 cables de antena

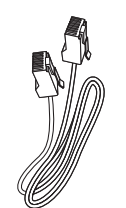

1 Cable Ethernet

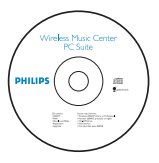

1 CD PC Suite

Kit de montaje para la Station

### Antes de utilizar el mando a distancia:

Inserte las baterías tal y como se indica.

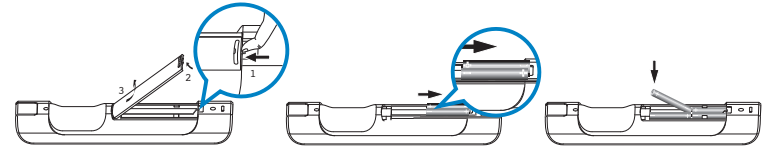

Mando a distancia bidireccional (sólo para WACS7500)

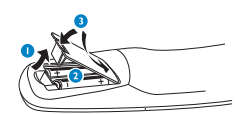

Mando a distancia unidireccional

### Utilización de esta guía

Consulte la(s) página(s):

| Deseo                                             | Consulte la(s) página(s):            |
|---------------------------------------------------|--------------------------------------|
| Conectar:                                         |                                      |
| conectar el Center a una red domést               | ica o al ordenador/ PC<br>4A/B       |
| agregar una Station a la red del Cente            | er 5C                                |
| cambiar la posición de un Center o S              | tation conectada 5🕒                  |
| configurar el Center y la Station sin u           | na red 50                            |
| Grabar / extraer / copiar:                        |                                      |
| crear una biblioteca en el disco duro             | (extraer CD) del Center<br>8E        |
| transferir música desde un orden                  | ador al Center<br>4(A)(B) + 10(G)/11 |
| grabar música en un dispositivo USB               | 15 🗹                                 |
| Reproducir:                                       |                                      |
| reproducir música almacenada e<br>desde el Center | n el HD (disco duro)<br>6A           |
| reproducir CD en el Center                        | 70                                   |
| escuchar la radio FM                              | 9 <b>F</b>                           |
| escuchar la radio a través de Inte                | ernet* 4A/B + 13                     |
| transmitir música desde mi orde                   | nador 12🖯                            |
| transmitir música a todas las Stations            | conectadas 14                        |
| dejar que la música me siga hasta otra            | ι ubicación 14K                      |
| reproducir música desde dispositivos              | USB portátiles 15                    |
| Más información:                                  |                                      |
| FAQ, Preguntas más frecuentes                     | 16/17                                |
| comprobar con qué es compatible mi                | producto 17                          |
|                                                   |                                      |

\* Todas las funciones de Internet requieren acceso a Internet de banda ancha.

### Ventajas

# Disfrute de toda su música en todas las habitaciones

### Total disfrute y libertad musical

### Toda su música en un sistema inalámbrico

- Transferencias inalámbricas entre el Music Center, la(s) Station(s) y el ordenador
- Disco duro de 80 GB para almacenar hasta 1500 CD
- Reproducción de CD y USB directa
- Disfrute de radio a través de Internet
- Base de anclaje para iPod (opcional)

### Fácil navegación y control

- Vea carátulas de álbum a todo color
- My Room, My Music: Escuche música diferente en cada habitación
- Music Broadcast: Escuche la misma música en todas las Stations
- Music Follows Me: Llévese su música consigo al trasladarse entre habitaciones

### Gran calidad de sonido

• Center: 80W RMS, Station: 30W RMS con panel Super Sound

### Ampliable

• Amplíe su sistema añadiendo hasta 5 Stations Wi-Fi

# Preparar

#### A Controles del Center y la Station

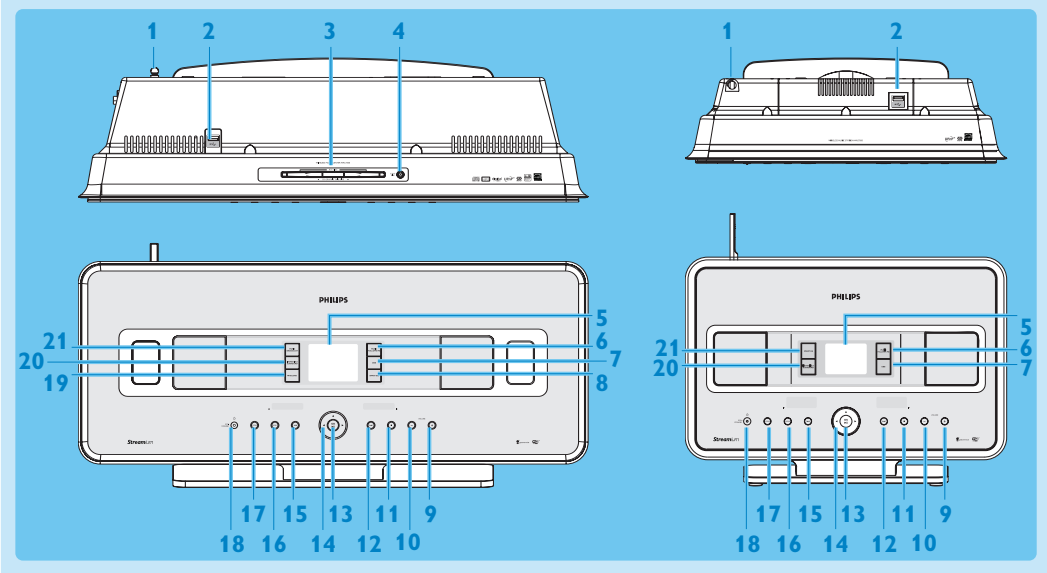

- 1 Antena
- 2 Conector USB
- 3 Ranura de disco (cargador) Inserte los discos con la parte serigrafiada mirando hacia usted
- 4 🔺
- 5 LCD
- **6** MUSIC FOLLOWS ME
- 7 DBB (Dynamic Bass Boost)
- 8 SMART EQ
- 9 VOLUME +
- 10 VOLUME -
- 11 STOP
- 12 Nance rápido
- 13 OK / MI
- 14 < / > / A / T Controles de navegación (izquierda, derecha, arriba, abajo)
- 15 < Retroceso rápido
- 16 MENU
- **17 HOME**
- 18 <sup>()</sup> ENCENDIDO / ESTADO EN ESPERA / ESTADO EN ESPERA DE BAJO CONSUMO
  - Pulsar brevemente para alternar entre los modos En espera y ENCENDIDO
  - Mantener pulsado para alternar los modos de alimentación entre ENCENDIDO y Modo de espera de bajo consumo (ahorro de energía).
- 19 RECORD
- 20 INCR.SURR. Incredible Surround Sound
- 21 MUSIC BROADCAST
  - SMART EQ

Nota La iluminación de una de las esquinas de la carcasa es un elemento de diseño.

#### B Controles de los mandos a distancia

#### ilmportante!

Debe utilizar siempre el mando a distancia unidireccional para las tareas siguientes:

- Registro en radio a través de Internet
- · Configuración de red

Mando a distancia bidireccional

Edición de la información de pista

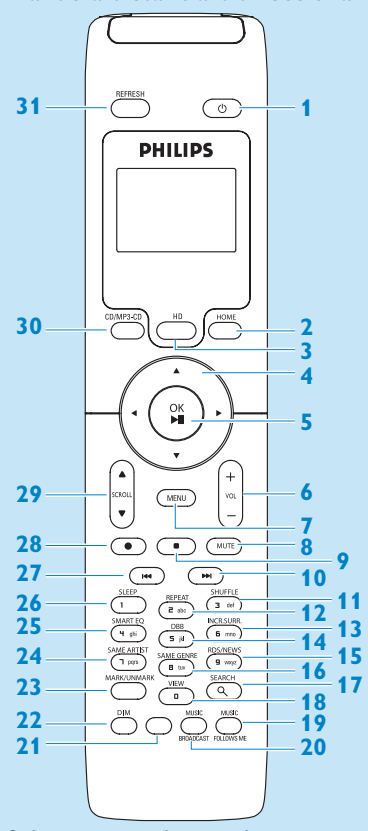

Sólo suministrado con el conjunto Center + Station WACS7500)

- Encendido, Estado en espera, Estado en espera de bajo consumo
- **2 HOME**

1

- 3 HD (Disco duro)
- 4 </ >

   4 / ▶ / ▲ / ▼ Controles de navegación
- 5 OK, ►/II
- 6 VOL +, -
- 7 MENU
- 8 MUTE
- 9 Detener
- 10 🕨 Avance rápido
- 11 SHUFFLE (3 def)
- 12 REPEAT (2 abc)
- 13 INCR.SURR. (6 mno) Incredible Surround Sound
- 14 DBB (Dynamic Bass Boost) (5 jkl)
- 15 RDS/NEWS (9 wxyz)
- 16 SAME GENRE (8 tuv)
- **17 SEARCH** (𝔍)
- 18 MARK/UNMARK (0 \_)
- **19 MUSIC FOLLOWS ME**
- **20 MUSIC BROADCAST**
- 21 Tecla no útil
- **22 DIM** (pantalla)
- 23 **VIEW**
- 24 SAME ARTIST (7 pqrs)
- 25 SMART EQ (4 ghi)
- 26 SLEEP (1 .,?!'@-\_:;/)
- 27 < Retroceso rápido
- 28 REC •
- 29 SCROLL ▲, ▼
- 30 CD/MP3-CD
- **31 REFRESH**

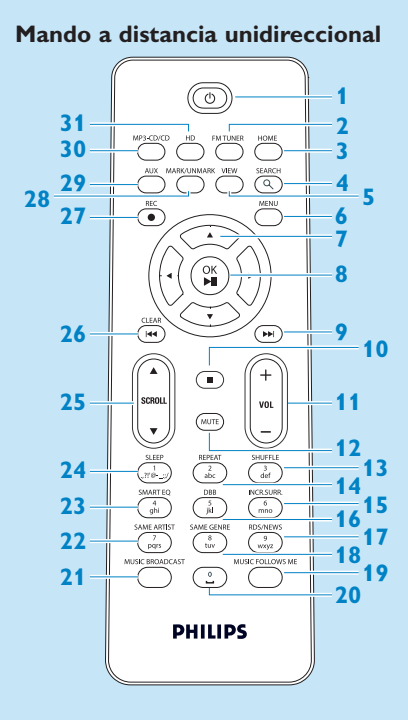

- 1 () Encendido, Estado en espera, Estado en espera de bajo consumo
- 2 FMTUNER (Radio)
- **3 HOME**
- 4 SEARCH
- 5 VIEW
- 6 MENU
- 7 </ >

   7 
   / ► / ▲ / ▼ Controles de navegación
- 8 OK, ►/II
- 9 🕨 Avance rápido
- 10 Detener
- 11 VOL +, -
- **12 MUTE**
- 13 SHUFFLE (3 def)
- 14 REPEAT (2 abc)
- 15 INCR.SURR. (6 mno) Incredible Surround Sound
- 16 DBB (Dynamic Bass Boost) (5 jkl)
- 17 RDS/NEWS (9 wxyz)
- 18 SAME GENRE (8 tuv)
- **19 MUSIC FOLLOWS ME**
- 20 (0 \_)
- **21 MUSIC BROADCAST**
- 22 SAME ARTIST (7 pqrs)
- 23 SMART EQ (4 ghi)
- 24 SLEEP (1 .,?!'@-\_:;/)
- 25 SCROLL ▲, ▼
- 26 < Retroceso rápido
- 27 REC •
- 28 MARK/UNMARK (0 \_)
- 29 AUX
- 30 CD/MP3-CD
- 31 HD (Disco duro)

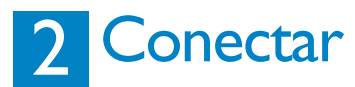

#### A Conecte el Center a la fuente de alimentación

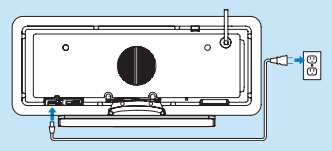

#### B Conectar el Center a su red doméstica o al ordenador

Esta sección describe la forma más sencilla de configurar una conexión inalámbrica entre el Center y su red doméstica o el ordenador. Es posible agregar hasta 5 Stations a la conexión. Para configuraciones más avanzadas, consulte la sección Conexión al ordenador en el manual de usuario.

#### Cuándo conectar el Center (y la Station) a su red

- · Puede utilizar la función Internet Radio (radio a través de Internet)
- · Puede conectarse a Internet para actualizaciones de firmware
- El producto puede realizar consultas a la base de datos en línea Gracenote para recuperar la información más reciente sobre CD y canciones (además de acceder a la carátula del álbum)
- · Puede transferir música desde el disco duro del ordenador al dispositivo
- · Puede transmitir música utilizando la función UPNP

#### Ejemplo de conexión:

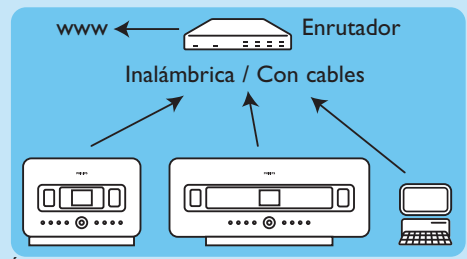

Ésta es la instalación de red doméstica más común. Puede que su red esté protegida, tenga preparada la contraseña o la clave de cifrado de la red.

- 1 Asegúrese de que el Center está encendido.
- 2 Pulse MENU
- 3 Seleccione Settings (Ajustes) > Network (Red) >
  - Wireless (Inalámbrica) (si su enrutador tiene la función de red inalámbrica 802.11b/g)
  - Wired (Con cables) (si utiliza un cable Ethernet para conectar el ordenador o dispositivo de red a su red doméstica)
  - > El Center mostrará una lista de las redes que se encuentran dentro de su alcance.
- 4 Pulse ▲ o ▼ y, a continuación, > para seleccionar su red doméstica.
- 5 Pulse los botones alfanuméricos para introducir la clave de cifrado (si se le solicita) y, a continuación, pulse ►.
- 6 Seleccione
  - Automatic (Automática), si su enrutador es capaz de facilitar las direcciones IP y los ajustes de red (DHCP habilitado).
  - Static (Estática), si es necesario que introduzca direcciones IP para incluir nuevos dispositivos en la red doméstica.
  - > La pantalla mostrará: Apply Settings? (¿Aplicar configuración?)
- 7 Seleccione Yes (Sí).
- 8 Pulse > para completar el proceso de configuración.
   Para agregar una Station, avance hasta el apartado siguiente: Agregar una Station a la red del Center.

#### C Agregar una Station a la red del Center: En el Center:

- 1 Pulse HOME.
- 2 Pulse ▲ o ▼, a continuación ▶ para seleccionar el modo HD (disco duro).
- 2 Pulse MENU para acceder a la pantalla de menú.
- 3 Pulse ▲ o ▼ y, a continuación, ▶ para seleccionar Station Management (Gestión emisoras) (Mgnt).
- 4 Pulse ▲ o ▼ y ▶ para seleccionar Add New Station (Añadir satélite). > El Center comenzará la búsqueda de la nueva Station.

#### En la Station:

1 Conecte la Station a la fuente de alimentación.

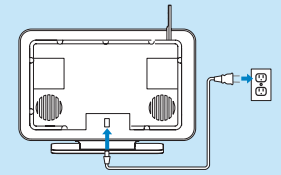

- 2 Encienda la Station.
  - Si es la primera vez que enciende la Station, pulse ▲ o ▼ y, a continuación, ▶ para seleccionar el idioma.
  - Si ya ha utilizado la Station con un Center, pulse MENU, seguido de  $\triangle$  o  $\nabla$ , y posteriormente > para seleccionar Installation Mode (Modo instal.).
  - > La pantalla mostrará: Center found (Cent. Encont) La pantalla mostrará: Connecting to Center... (Conectando con la Estación central...)

#### En el Center:

1 Cuando se hayan encontrado todas las Stations, pulse STOP , para detener la búsqueda de Stations.

> El Center volverá al modo HD.

Para cambiar la posición de uno de los dispositivos, consulte la sección Cambio de posición de un dispositivo en este manual.

Si no tiene conexión a Internet ni ordenador...

#### D Configuración del Center y la Station sin una red

Es posible utilizar el Center y la Station sin una conexión a red. Los pasos siguientes muestran cómo configurar el Center y la Station sin necesidad de otros dispositivos por primera vez.

- 1 Coloque el Center y la Station uno junto al otro en una superficie nivelada, lo suficientemente resistente como para soportar los dos dispositivos.
- 2 Utilice el cable de alimentación suministrado para conectar primero el Center y, a continuación la Station, a la fuente de alimentación.
- **3** Seleccione el idioma en el Center y en la Station.
  - > Comenzará el proceso de instalación. El Center buscará las Stations que estén dentro de su alcance.
- 4 Cuando el Center haya detectado todas las Stations que estén dentro del alcance, pulse STOP en el Center para detener la búsqueda.
  - > Comenzará el proceso de registro de la Station.

Una vez realizado correctamente el registro, las pantallas del Center y de todas las Stations conectadas mostrarán HD Music (Música del disco duro).

#### E Cambiar la posición de un dispositivo conectado

- 1 Mantenga pulsada la tecla y para situar el dispositivo en el Estado en espera de bajo consumo.
- 2 Desconecte el dispositivo de la fuente de alimentación.
- 3 Vuelva a conectar el dispositivo a la fuente de alimentación una vez situado en la nueva ubicación. > La conexión Wi-Fi entre los dispositivos se restaurará de forma automática.

Consejo Para una mejor recepción de la señal inalámbrica, gire la antena Wi-Fi o ajuste la ubicación del Center y la Station.

# 3 Disfrutar

#### 🔥 Reproducir música almacenada en el HD (disco duro) desde el Center

- 1 Asegúrese de que el dispositivo esté encendido.
- 2 Pulse HOME.
- 3 Pulse HD en el mando a distancia.
- 4 Pulse ▲ ▼ < ▶ para seleccionar sus opciones de reproducción. (las pistas de demostración se encuentran almacenadas bajo All tracks (Todas las pistas).)
- 5 Pulse OK / 🔰 para iniciar la reproducción.
- 6 Pulse STOP para detener la reproducción.

#### B Cambiar la opción de reproducción:

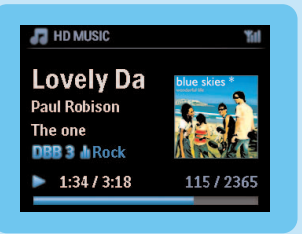

1 Durante la reproducción, pulse < una o más veces para acceder a la lista de opciones anterior.

2 Pulse 🔺 🔻 🔸 para realizar su selección y, a continuación, pulse OK / 💵.

#### C Cambiar el mando a distancia:

De forma predeterminada, el mando a distancia bidireccional funciona exclusivamente con el Center. Si desea utilizar el mando a distancia bidireccional con la Station:

- 1 Mantenga pulsado el botón REFRESH hasta que en la pantalla del mando a distancia aparezca: Select Device (Seleccionar dispositivo).
- 2 Pulse ▲ o ▼ y, a continuación, ▶ para seleccionar la casilla de verificación Station.

#### 3 Pulse OK.

Para más información, consulte **Manual de usuario, Preparar: Utilización del mando a** distancia.

#### D Reproducción de CD en el Center

**Importante!** Por motivos de protección de los derechos de autor de los CD, durante la reproducción de CD las funciones Music Broadcast y Music Follows Me no estarán disponibles.

Podrá reproducir

- todos los CD de audio pregrabados
- · todos los discos CDR y CDRW de audio finalizados
- CD con MP3/WMA/m4a (CD-R/CD-RW con archivos MP3/WMA/m4a)

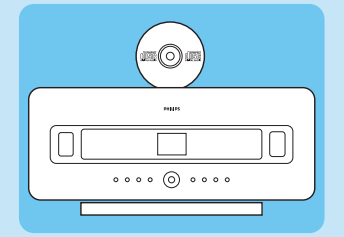

- 1 Asegúrese de que el dispositivo esté encendido.
- 2 Inserte un CD en el Center (consulte **Controles del Center**) con la cara impresa mirando hacia el panel delantero.
  - > En la pantalla aparecerá la lista de pistas del CD.

Para CD grabados con archivos de audio en formato MP3/WMA/m4a:

- 1 Para acceder a una lista de pistas, pulse ▶ en una carpeta resaltada.
- 2 Pulse OK / **II** para iniciar la reproducción.
- 3 Pulse STOP para detener la reproducción.
- 4 Para extraer el CD, pulse EJECT ▲.

Para CD grabados con el resto de archivos de audio:

- 1 Pulse 🔺 🔻 < 🕨 para seleccionar una pista o un álbum.
- 2 Pulse OK / M para iniciar la reproducción.
- 3 Pulse STOP para detener la reproducción.
- 4 Para extraer el CD, pulse EJECT ▲.

#### E Crear una biblioteca de música en el disco duro (extraer CD) del Center:

Podrá crear su biblioteca de música en el disco duro del Center extrayendo música de CD, importando archivos MP3/WMA/m4a desde su ordenador, o grabando audio desde la radio o desde una fuente externa.

**¡Importante!** El proceso de extracción de música en CD y de conversión de la música extraída a archivos en formato MP3 lleva cierto tiempo.

#### Extracción desde CD

- 1 Inserte un CD en el Center (consulte **Controles del Center**) con la cara impresa mirando hacia el panel delantero.
  - > En la pantalla aparecerá la lista de pistas del CD.

Para CD grabados con archivos de audio en formato MP3/WMA/m4a:

- 1 Para acceder a una lista de pistas, pulse > en una carpeta resaltada.
- 2 En la lista de pistas, pulse RECORD.
  - > En la pantalla aparecerá una lista de pistas y junto a ellas casillas de verificación 🔲.
- Si desea extraer toda la música del CD.
- 1 Pulse RECORD.

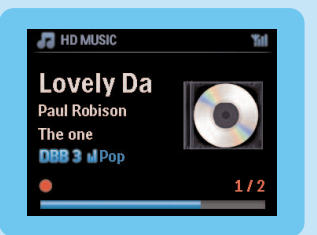

Si desea extraer sólo parte del CD:

- 1 Pulse MARK/UNMARK en el mando a distancia para seleccionar y desmarcar pistas.
- 2 Pulse RECORD.
  - > En la pantalla aparecerá el nombre del álbum de la pista actual. Cuando finalice el proceso de extracción, el Center volverá al modo CD.

#### **Consejos:**

- Para extraer un CD durante la reproducción (sólo CD de audio), consulte el **Manual de** usuario, Disco duro: Creación de una biblioteca de música en el Center.
- Para grabar desde la radio o desde una fuente externa, consulte Manual de usuario, Disco duro: Creación de una biblioteca de música en el Center.
- Para editar la información de pista e importar archivos MP3/WMA/m4a desde el ordenador mediante el programa Wireless Audio Device Manager (WADM) suministrado, consulte la sección Disfrutar.

#### 🕞 Escuchar la radio FM

- 1 Asegúrese de que el dispositivo esté encendido.
- 2 Pulse HOME.
- 3 Pulse FMTUNER en el mando a distancia.
- 4 Pulse MENU.
- 5 Pulse ▲ o ▼ y ▶ para seleccionar Autostore radio (Almac.auto.radio).
  - > Una vez almacenadas todas las emisoras disponibles, se reproducirá automáticamente la primera emisora memorizada.

Puede almacenar hasta 60 emisoras presintonizadas en memoria (incluyendo un máximo de 10 emisoras RDS).

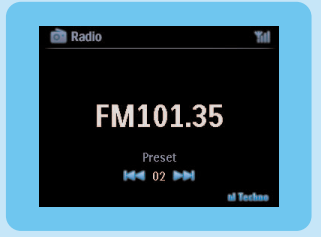

Durante la reproducción de radio, para cambiar directamente desde una presintonía hacia otra: 1 Pulse ⊯ o ≫l.

Durante la reproducción de radio, para seleccionar una emisora de la lista de emisoras presintonizadas:

- 1 Pulse ►.
- 2 Pulse ▲ o ▼, y a continuación ▶ para seleccionar.

Consejo Durante la reproducción de radio es posible grabar esta fuente pulsando REC .

#### G Transferencia de música desde el ordenador al Center

#### ilmportante!

- Antes de continuar, realice en primer lugar los pasos indicados en la sección "Conexión del dispositivo a la red doméstica o al ordenador".
- Asegúrese de instalar el software para el ordenador suministrado antes de intentar transferir música desde un ordenador.

#### Requisitos mínimos del PC:

- Windows XP SP2 o Vista
- Procesador Pentium III a 500 MHz o superior
- 256 MB de RAM
- Unidad de CD-ROM
- Adaptador de red, habilitado (para conexión con cable) o Adaptador de red inalámbrica 802.11 b/g (para conexión inalámbrica)
- 500 MB libres de espacio en disco duro

#### Instalación del software del PC

- 1 Inserte el CD de PC Suite en el ordenador.
- 2 Siga las instrucciones del ordenador para la instalación del software WADM.
- 3 Cuando aparezca el mensaje de alerta de seguridad (Firewall de Microsoft Windows), pulse **Desbloquear** para permitir que se ejecute en el ordenador la aplicación WADM.
  - > El Firewall de Microsoft Windows sigue estando activo y solamente permite que se ejecute la aplicación WADM.

**Consejo** También puede consultar el manual de usuario del Firewall de Microsoft Windows y agregar manualmente la aplicación WADM a la lista de programas que se pueden ejecutar de forma segura.

#### 4 Siga las instrucciones que aparecerán en el ordenador.

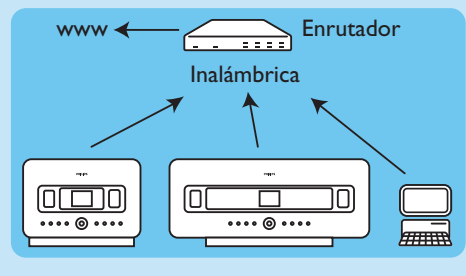

#### Ejecución de WADM Ejecución en Windows XP o Vista:

1 Haga doble clic en el icono WADM {WADM icon} del Escritorio.

- 2 Seleccione su Center de la lista.
- 3 Haga clic en Connect now (Conectar ahora).

#### Transferencia de música desde su ordenador al Center

**1** Haga clic en Content management (Gestión de contenido)

|                              | Center | WAC7500                           |         |                      |
|------------------------------|--------|-----------------------------------|---------|----------------------|
| My Computer                  |        | Name                              | Size    | Type                 |
| Local Driver ·               |        | Can You Feel 2: srp3              | 1006 KB | MP3 audio file (np3  |
| Documents and Settings       |        | Deeper & Deeper .mp3              | 4528.88 | MP3 audio file (np3  |
| Dovrslands                   |        | Dreaming Of You mp3               | 4952.88 | MP3 audio file (inp3 |
| 0 forès                      |        | Enotion.mp3                       | 3702 KB | MP3 audio file (np3  |
| gatools                      |        | FROM NOW ON/np3                   | 3872 88 | MP3 audio file (np3  |
| 3541                         |        | Hear Me Cry.mp3                   | 3554 83 | NP3 audio file (np3  |
| pro-engineer                 | Ŧ      | I'm Gorne Be Around mo3           | 4096.63 | MP3 audio file (ne3  |
| 6                            |        | (I) 4 46 Te                       |         |                      |
| WWC7508                      |        | Title                             | Artist  | Aban                 |
| Al songs                     |        | Snow                              | DANDARI | Denny Valley         |
| n Atizi                      |        | Song of the Angels                | Bandari | Energy Valley        |
| n Abure                      |        | Indian Unmer                      | BANDARI | Execzy Volley        |
| a Gerves                     |        | Mars and Venus                    | Bandari | Execzy Valley        |
| <ul> <li>Maylists</li> </ul> |        | <b>Evenning in the recordight</b> | Bandari | Execzy Valley        |
| Playlist_001                 |        | love of my life                   | BANDARI | Execzy Valley        |
| Playlist_002                 |        | surget valley                     | Bandari | Energy Valley        |
| Playlist_003                 |        | krve me tonight                   | BANDARI | Econzy Valley        |
| Playfist_004                 |        | if love again                     | Dandari | Dennary Valley       |
| Playlist_005                 |        | heaven on earth                   | Bandari | Denozy Valley        |
| Playlist_006                 |        | Green leaves of spring            | Bandari | Execzy Volley        |
| PlovRet_007                  |        | good menning sunshing             | Bandari | Execzy Valley        |
| Playlist_008                 |        | the way of the wind               | BANDARI | Execzy Valley        |
| Playlet (00)                 |        | for your heart only               | BANDARI | Exectly Valley       |

- 2 En el panel My Computer (Mi PC), haga clic para resaltar el archivo o carpeta que desee
- 3 Arrastre la selección al panel WACS7500

4 Durante la transferencia, es posible agregar más archivos o carpetas a la cola de transferencia

#### Η Transmitir música desde un ordenador

Es posible transferir música sin la necesidad de transferir archivos de audio. Cuando utilice UPnP (Universal Plug and Play), podrá transmitir música desde un ordenador o desde otro servidor de contenido al Center o la Station.

#### Para Windows XP:

- 1 Asegúrese de que tiene derechos de administrador habilitados en el ordenador.
- 2 Inserte el CD PC Suite en el ordenador.
- 3 Haga clic en Install Windows Media Player 11 (Instalar el Reproductor de Windows Media 11) para iniciar la instalación del Reproductor de Windows Media.

#### En el ordenador:

- 1 Haga clic en Start (Inicio) > Programs (Programas) > Reproductor de Windows Media.
- 2 En la interfaz del Reproductor de Windows Media, haga clic en el desplegable Library (Biblioteca) y seleccione More Options... (Más opciones...).
- 3 En la interfaz de la Biblioteca, seleccione Configure Sharing (Configurar uso compartido).
- **4** En la ventana emergente de uso compartido de medios, active la casilla Share my media (Compartir mis medios) y haga clic en **OK (Aceptar)**.
- > Cuando el WAC7500 esté conectado a la red doméstica, la ventana mostrará el icono 🔼.
- 5 Haga clic en el icono de WAC7500.
- 6 Haga clic en Allow (Permitir) y, a continuación, en OK (Aceptar).

#### En el Center o en la Station:

- 1 Pulse HOME.
- 2 Pulse  $\blacktriangle$  o  $\checkmark$ , y  $\triangleright$  para acceder al modo UPnP.
  - > La pantalla mostrará: Searching for UPnP Servers (Buscando servidores UPnP), y aparecerá la listas de servidores de contenido multimedia.
- 3 Pulse ▲ o ▼, y a continuación ▶ para seleccionar su ordenador.
- 4 Pulse ►.

**Consejo** Para descargar el Reproductor de Windows Media 11 de Microsoft, utilice la siguiente URL: http://www.microsoft.com/windows/windowsmedia/download.

#### \* Todas las funciones de Internet requieren acceso a Internet de banda ancha.

La primera vez que utilice la función de radio a través de Internet tendrá que registrar el producto con una dirección de correo electrónico válida:

- 1 Asegúrese de que el Center o la Station esté encendido.
- 2 Asegúrese de que el Center o la Station esté conectado a Internet.
- 3 Asegúrese de que tiene una dirección de correo electrónico válida.
- 4 Asegúrese de que utiliza el mando a distancia unidireccional de la Station para realizar el proceso de registro.
- **5** En el Center o la Station, pulse HOME.
- 6 Seleccione RADIO > INTERNET RADIO.
  - > Aparecerá la pantalla de registro en radio a través de Internet.
- 7 Pulse los BOTONES ALFANUMÉRICOS del mando a distancia unidireccional para introducir la dirección de correo electrónico válida.
- 8 Pulse >.
  - > La pantalla confirma el envío del correo electrónico automatizado a su buzón de correo.
- 9 Consulte su bandeja de entrada en el ordenador, concretamente un mensaje del destinatario ConsumerCare@Philips.com con el asunto El registro de su Streamium....
- **10**Siga las instrucciones indicadas en el correo electrónico para completar el proceso de registro en el sitio web de Philips.
  - > La pantalla del Center o la Station volverá al menú de Radio.
  - La memoria almacenará la dirección de correo electrónico.

Para volver al menú principal, pulse HOME.

#### Escuchar la radio a través de Internet

- 1 Asegúrese de que el Center o la Station esté encendido.
- 2 Asegúrese de que el Center o la Station esté conectado a Internet.
- 3 Pulse HOME.
- 4 Seleccione **RADIO** > **INTERNET RADIO** > **USER** (USUARIO) > **SERVICES** (SERVICIOS). > Se mostrará la lista de servicios.
- 5 Pulse ▲/▼ para seleccionar una de las emisoras de la lista. Ejemplos: RADIOIO, LIVE365
- 6 Pulse ►.
- 7 Pulse ▲/▼ para seleccionar la emisora y, a continuación, pulse ►. Para volver al menú principal, pulse HOME.

#### 丿 Difusión de música

Cuando el Center y la(s) Station(s) están encendidas y el Center está en el modo de reproducción HD (Disco duro), podrá emitir la música que reproduzca en el Center hacia todas las Stations conectadas.

- 1 Con el modo de reproducción HD (Disco duro) en el Center, pulse MUSIC BROADCAST.
- > En la pantalla aparecerá el icono 🛽 y se transmitirá la música del disco duro a todas las Stations que estén conectadas.
- 2 Para detener la función Music broadcast (Difusión de música), pulse STOP = en el Center.

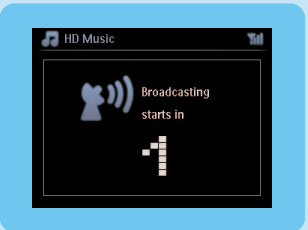

Para detener la función Music broadcast en una Station:

**1** Pulse STOP **=** en la Station.

Para transmitir de nuevo música a la Station:

- 1 Pulse STOP en el Center.
- 2 Inicie la reproducción de disco duro en el Center.
- 3 Pulse MUSIC BROADCAST en el Center.

Para desactivar esta función, pulse MUSIC BROADCAST de nuevo en el Center.

**Consejos** La función Music broadcast se detendrá cuando el álbum o la lista de reproducción seleccionada haya llegado a su fin.

#### K Dejar que la música me siga hasta otra ubicación

A medida que se mueve alrededor de casa, permita que la música se mueva a su ritmo entre el Center y la Station o entre Stations.

En la unidad de origen (Center o Station) en la que la música está en reproducción:

- 1 Durante la reproducción, pulse MUSIC FOLLOWS ME para activar esta función.
  - > En la pantalla aparecerá el icono 🔤.

En la unidad de destino en la que desea seguir escuchando música:

- 2 Asegúrese de que el dispositivo esté encendido.
- 3 Pulse MUSIC FOLLOWS ME.
  - > La reproducción se detendrá en la unidad de origen y continuará en la unidad de destino.

#### Consejos

- Music Follows Me (La música me sigue) se desactivará de nuevo si no pulsa el botón MUSIC FOLLOWS ME en la unidad de destino antes de que pasen cinco minutos.
- Se conservarán los modos de reproducción seleccionados en la unidad de destino (consulte en el Manual de usuario la sección Modos de reproducción REPEAT (REPETIR), SHUFFLE (ALEATORIO)).

#### Reproducción desde dispositivos USB portátiles

Puede reproducir música almacenada en dispositivos de memoria flash (USB 2.0 o USB 1.1) y reproductores flash USB (USB 2.0 o USB 1.1) con el Center o la Station.

- 1 Inserte la clavija USB del dispositivo USB en el conector 🚓 del Center o la Station.
- 2 Asegúrese de que tanto el Center como la Station y el dispositivo USB estén encendidos.
- 3 En el Center o la Station, pulse HOME.
- 4 Seleccione Portable (Dispositivo portátil) > USB.
- 5 Pulse OK / **II** para iniciar la reproducción.

#### M Grabación de música en dispositivos USB

- 1 Asegúrese de que el dispositivo USB esté conectado al Center.
- 2 Asegúrese de que tanto el Center como el dispositivo USB estén encendidos.
- 3 Pulse HD en el mando a distancia.
- 4 Pulse ▲ o ▼, y a continuación ▶ para seleccionar su opción. Si es necesario, introduzca la lista de pistas.
- 5 Pulse REC .
- 6 Pulse MARK/UNMARK en el mando a distancia para seleccionar o desmarcar las pistas que desee grabar.

Para seleccionar o desmarcar todas las pistas, mantenga pulsado MARK/UNMARK en el mando a distancia.

- 7 Pulse REC para comenzar la grabación.
  - > En la pantalla aparecerá transferring... (transfiriendo...). Se mostrará el número de pistas transferidas/pistas que quedan por transferir.

**Consejo** Las pistas transferidas se guardarán en la carpeta MUSIC (MÚSICA) del dispositivo USB.

# FAQ, Preguntas más frecuentes

Acerca del entorno

| <b>P</b> : ¿Existe una distancia máxima de<br>transmisión entre el Philips<br>Wireless Music Center y la Station<br>o el ordenador para una<br>transmisión eficaz?             | <b>R</b> : Sí. La distancia máxima de transmisión Wi-Fi es de 250 m, medida<br>en espacios abiertos. Sin embargo, en un entorno doméstico, en el<br>que hay obstáculos sólidos inevitables como son paredes y puertas,<br>la distancia de transmisión efectiva podría reducirse de forma<br>significativa hasta los 50-100 m aproximadamente. Intente recolocar<br>los dispositivos si se producen problemas de transmisión. |
|----------------------------------------------------------------------------------------------------|----------------------------------------------------------------------------------------------------|
| <b>P</b> : ¿Necesito un ordenador o una<br>red informática doméstica para<br>utilizar el Philips Wireless Music<br>Center y la Station?                                        | <b>R</b> : No. el Philips Wireless Music Center y la Station están diseñados<br>para funcionar de forma independiente del ordenador. Puede grabar<br>música de CD en la biblioteca de música del Center (disco duro) y<br>transmitir la música hacia las Stations sin ningún ordenador ni<br>estructura de red doméstica.                                                                                                    |
| P: ¿Podrán acceder mis vecinos a la<br>música que tengo almacenada en el<br>Philips Wireless Music Center si<br>ellos también tienen alguna Philips<br>Wireless Music Station? | <b>R</b> : No. Cada Philips Wireless Music Station tiene un código de<br>cifrado único que sólo reconocerá el Philips Wireless Music Center<br>durante el proceso de instalación.                                                                                                    |
|                                                                                                    |                                                                                                    |

#### Acerca de la grabación desde CD/Información de pistas

| P: ¿Qué significa "Extracción<br>desde CD" y qué funciones puedo<br>utilizar mientras la grabación está<br>en curso?                                                                    | <b>R</b> : La "Extracción desde CD" es el proceso mediante el cual una<br>pista de CD se convierte al formato MP3, de tamaño mucho más<br>reducido y, posteriormente, se agrega a la biblioteca de música del<br>Philips Wireless Music Center (a su disco duro). En el Wireless<br>Music Center, "Extracción desde CD" requiere dos pasos: en primer<br>lugar, lee el contenido del CD y lo almacena de forma temporal en<br>el disco duro. Posteriormente, convierte este contenido temporal a<br>formato MP3, proceso que recibe el nombre de "codificación en<br>segundo plano". Se tarda 1 hora en convertir 1 hora de música en<br>CD. Durante esta fase no podrá transmitir ni emitir música en el<br>Center, pero sí podrá hacerlo desde las Stations. Coloque el<br>dispositivo siempre en el modo de espera de bajo consumo (ahorro<br>de energía) antes de quitar el enchufe. |
|----------------------------------------------------------------------------------------------------|----------------------------------------------------------------------------------------------------|
| P: ¿Es necesario que actualice<br>inmediatamente la base de datos<br>de reconocimiento de música<br>Gracenote almacenada en el Philips<br>Wireless Music Center tras traerlo<br>a casa? | <b>R</b> : No. El Philips Wireless Music Center ya incluye una base de datos<br>de pistas en CD, que debe coincidir con la mayoría de los CD<br>publicados en los últimos seis meses.                                                                                                    |
| P: ¿Proporciona Philips<br>actualizaciones de la base de datos<br>de reconocimiento de música<br>Gracenote?                                                                             | <b>R</b> : Sí. Ofrecemos actualizaciones trimestrales de la base de datos de reconocimiento de música Gracenote a través de la página Web http://www.club.philips.com. Descargue el archivo a su PC y actualice la base de datos integrada desde su PC utilizando WADM del CD PC suite suministrado. O puede grabar en CD el archivo descargado e insertarlo en el cargador de CD del Center para realizar la actualización.                                                                                                    |

| P: ¿Qué es el Philips Wireless<br>Audio Device Manager (WADM)?                                                                          | <b>R</b> : La función principal de WADM es transferir la biblioteca musical<br>de su equipo informático hasta el Wireless Music Center. Además, se<br>presenta como una solución centralizada para ayudarle a gestionar la<br>biblioteca de música del Center, como por ejemplo editar<br>información de pista, crear y cambiar el nombre de las listas de<br>reproducción, realizar una copia de seguridad y restaurar la<br>biblioteca de música del Center, además de realizar ajustes de red.<br>Actualización del servicio de reconocimiento de música Gracenote,<br>actualización de firmware. Para obtener detalles, consulte en el<br>manual <b>Conexión al ordenador</b> y el archivo de ayuda de WADM. |
|----------------------------------------------------------------------------------------------------|----------------------------------------------------------------------------------------------------|
| P: ¿Cómo transfiero los archivos<br>MP3/WMA desde la biblioteca de<br>música de mi ordenador hacia el<br>Philips Wireless Music Center? | <b>R</b> : Una vez que haya instalado el Philips Wireless Audio Device<br>Manager (WADM) y haya conectado el ordenador al Philips Wireless<br>Music Center mediante el cable Ethernet suministrado, podrá utilizar<br>este software para arrastrar y colocar los archivos de música desde<br>el ordenador hasta la "ventana de dispositivo" del WADM. La<br>transferencia de la pista comenzará automáticamente, el tiempo<br>medio de transferencia de una pista es de entre 4 y 15 segundos.<br>Mantenga pulsado siempre <sup>(1)</sup> para colocar el dispositivo en modo de<br>ahorro de energía de bajo consumo antes de quitar el enchufe.                                                                |
| ₽: ¿Es posible actualizar el Philips<br>Wireless Music Center y la<br>Station?                                                          | <b>R</b> : Sí, el software de ambos dispositivos es actualizable, lo que<br>significa que están preparados para cualquier actualización de<br>funcionalidad futura disponible. Acceda a nuestra página web con<br>regularidad para conocer las últimas noticias sobre nuevas<br>características y mejoras en la dirección<br>http://www.philips.com/support                                                                                                    |

## Compatibilidad

| Productos Philips Streamium | Los Philips Wireless Music Centers (WAC700/7000/7500,                                         |                                                                                                    |
|-----------------------------|-----------------------------------------------------------------------------------------------|----------------------------------------------------------------------------------------------------|
| Wireless Music              | WAC3500D) son compatibles con todas las Philips Wireless Music<br>Stations (WAS700/7000/7500) |                                                                                                    |
| Reproductores Flash         | Philips                                                                                       | KEY007, KEY010, KEY013, HDD1XX (HDD100 /<br>HDD120), SA16X (SA160 / SA164 / SA165 / SA167 /<br>SA169), SA170, SA175, SA177, SA179, SA159, SA26X<br>(SA261), PSA61X / PSA612, HDD084, HDD1XXX<br>(HDD1830 / HDD1420 / HDD1620 / HDD1630 /<br>HDD1835), HDD6XXX (HDD6320/00), SA1100/02,<br>SA1115/02, SA12XX, SA13XX (SA1300/02), SA2000,<br>SA40XX, SA5000, PMC7230, SA9XXX (SA9200, Flat I),<br>SA21XX, SA31XX, SA41XX, SA51XX<br>iPod Shuffle, Shuffle Gen 2, Mini, Nano Gen 1/2, Photo, |
|                             | Creative                                                                                      | Video Gen 1/2<br>Zen Micro, MuVo TX FM, MuVo Micro N200, MuVo<br>VIDZ Zen Music Photo Vision: M DMPEX200                                                                                                    |
|                             | Sony<br>iRiver<br>JNC<br>Samsung<br>SanDisk                                                   | NW-HD3, NW-E105, NW-E307<br>U10CT (0081) OR 103, H10, T10<br>SSF-F302<br>YP-T7V<br>Sansa m260                                                                                                    |
| Unidades Flash              | SanDisk<br>Sony<br>Toshiba<br>PQI                                                             | Cruzer Flash Drive, Cruzer U3 Flash drive<br>Mirco Vault Elite<br>Flash memory U3<br>PQI                                                                                                    |

# ¿Necesita ayuda?

#### Manual de usuario

Consulte el manual de usuario que acompaña a su reproductor.

#### En línea

Diríjase a www.philips.com/welcome

### Desecho del producto antiguo

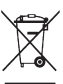

/ El producto se ha diseñado y fabricado con materiales y componentes de alta calidad, que se pueden reciclar y volver a utilizar.

🦵 Cuando este símbolo de contenedor de ruedas tachado se muestra en un producto indica que éste cumple la directiva europea 2002/96/EC.

Obtenga información sobre la recogida selectiva local de productos eléctricos y electrónicos.

Cumpla con la normativa local y no deseche los productos antiguos con los desechos domésticos.

El desecho correcto del producto antiguo ayudará a evitar consecuencias negativas para el medioambiente y la salud humana.

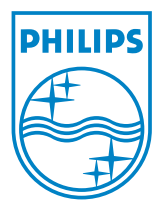

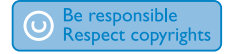

Specifications are subject to change without notice. Trademarks are the property of Koninklijke Philips Electronics N.V. or their respective owners © 2008 Koninklijke Philips Electronics N.V. All rights reserved. www.philips.com

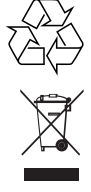

Printed in China wk8144